### **REPORT DESIGNER**

Vítejte v programu REPORT DESIGNER.

Tato verze je urèena k úpravám tiskových výstupù ekonomického systému POHODA, domácího úèetnictví POHODA a daòového manažeru TAX.

Otevøení sestavy Soubory sestav

#### Èeská republika

STORMWARE s.r.o. Jihlava, Za Prachárnou 45 Telefon 800 178 278 www.stormware.cz

**Prodejní a školicí støediska** Praha, Žitná 49, <u>praha@stw.cz</u> Brno, Veveøí 10, <u>brno@stw.cz</u>

Slovenská republika

**STORMWARE s.r.o.** Bratislava, Pri Suchom mlyne 59 <u>www.stormware.sk</u>

Copyright © 2003 STORMWARE s.r.o.

## **REPORT DESIGNER START**

Vítejte v demoverzi programu REPORT DESIGNER.

Tato verze je urèena k prvnímu seznámení s možnostmi úprav tiskových výstupù ekonomického systému POHODA, domácího úèetnictví POHODA a daòového manažeru TAX. Sestavy upravené v demoverzi není možné v ostré verzi programu využít.

Otevøení sestavy Soubory sestav

#### **Editor sestav**

Editor sestav slouží k návrhu a úpravám tiskových sestav ekonomického systému POHODA, domácího úèetnictví POHODA a daòového manažeru TAX. Úpravy stávajících tiskových sestav se vyvolávají pøímo z uvedených programù. Postupujte dle kapitoly <u>Otevøení sestavy</u>.

Editor sestav otevøe kontextovi sensitivní nápovidu na stisk tlaeítka F1 v dialogovém okni nebo na položce nabídky.

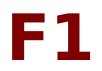

#### Témata nápovìdy

Pro získání nápovidy k urèitému tématu stisknite tlaèítko Témata a zvolte požadované téma.

## Soubory sestav

Pøi bìžných úpravách stávajících tiskových sestav, které vyvoláváte pøímo z programu POHODA èi TAX nemusíte sledovat názvy souborù sestav ani jejich umístìní.

Z hlediska zpùsobu vytvoøení sestavy rozlišujeme tyto typy sestav:

Originální pøedloha Uživatelská náhrada

Uživatelská náhrada originálu

Uživatelská sestava

#### Co dìlat pøi problémech ?

Pokud jste provedli takový zásah do sestavy, kterým jste ztratili nebo chybnì interpretovali nìkterá data, jednoduše smažte soubor této sestavy z adresáøe **Tisk/Edit** resp. **Tisk/Copy**. POHODA èi TAX potom použije opìt originál sestavy z adresáøe **Tisk**.

## Otevøení sestavy

Program REPORT DESIGNER slouží k návrhu a úpravám tiskových sestav ekonomického systému POHODA, domácího úèetnictví POHODA a daòového manažeru TAX. Úpravy stávajících tiskových sestav se vyvolávají výhradnì pøímo z uvedených programù.

#### Otevøení sestavy

Spus
\_te POHODU èi TAX a otevøete agendu, jejíž sestavu chcete upravovat.

Stisknite tlaèítko

🕅 nebo zvolte povel **Tisk** z nabídky Soubor.

Zvolte tiskovou sestavu z nabídnutého seznamu. (Seznam lze rozbalovat klávesami +/-. Dialogové okno lze zvitšit dle potøeby uchopením myší.)

Stisknìte tlaèítko **Náhled** pro otevøení náhledu sestavy.

Stiskem tlaèítka

🐱 otevøete vybranou sestavu v **editoru sestav**.

Upravte sestavu a uložte ji. V náhledu se po odsouhlasení objeví upravený vzhled sestavy.

**REPORT DESIGNER** vyrábí spoleènost

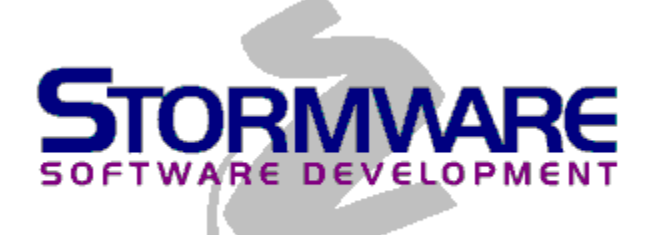

© 1997-2003 STORMWARE s.r.o.

Varování: Tento program je chránìn autorským zákonem. Neautorizovaná reprodukce a distribuce tohoto programu nebo jakékoliv jeho èásti bude soudnì stíhána podle zákona v maximálním možném rozsahu.

# Nabídka Úpravy

Nabídka Úpravy obsahuje povely pro editaci objektù.

#### Povely nabídky Úpravy

| <u>Zpìt</u> |
|-------------|
| Znovu       |
| Vyjmout     |
| Kopírovat   |
| Vložit      |
| Smazat      |
| Vybrat vše  |

**Zpìt** (Úpravy/Zpìt)

Vrátí poslední úpravy. Umožòuje vrátit se až o 4 kroky.

**Znovu** (Úpravy/Znovu)

Zopakuje poslední úpravy.

# **Vyjmout** (Úpravy/Vyjmout)

Smaže vybrané objekty a vloží je do schránky.

# **Kopírovat** (Úpravy/Kopírovat)

Zkopíruje vybrané objekty do schránky.

#### Vložit

(Úpravy/Vložit)

Vložit vybrané objekty ze schránky do dokumentu.

Objekty editoru sestav se vloží na pøesnì stejné místo, pokud mezitím nedošlo ke zmìnì sekcí. Stejnì pohodlnì se kopírují dvì sestavy, které mají stejnì rozmístìné sekce (napø. rùzné soupisky). Vložené objekty zùstanou vybrány, lze je tedy ihned pøesunout na jejich správné místo.

Text z jiného programu se vloží jako textové pole.

Pøi **kopírování polí z jiné sestavy** se automaticky nabídne konverze neznámých tabulek. Tím je usnadnìn pøevod podobných soupisek. Pokud ani po konverzi názvu tabulky není toto políèko nalezeno, stane se z políèka **neznámá položka** (indikuje se ve stavovém øádku a v náhledu sestavy). Takové položky je rozumné smazat, nebo ve vlastnostech nastavit správnì požadované políèko.

**Smazat** (Úpravy/Smazat)

Smaže vybrané objekty.

# Vybrat vše (Úpravy/Vybrat vše)

Vybere všechny objekty dokumentu.

# Manipulace s objekty

Tisková sestava je složena z databázových a textových polí, èar, rámeèkù, obrázkù a grafù, kterým souhrnnì øíkáme **objekty**. Tato kapitola popisuje základní možnosti manipulace s tìmito objekty.

#### Manipulace s objekty

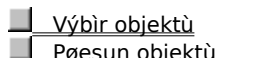

Pøesun objektù Zmìna velikosti objektù

#### Výbìr objektù (Vložit/Výbìr)

Výbìr jednoho objektu se provede stiskem levého tlaèítka myši na objekt. Výbìr dalšího objektu se provede navíc se stiskem klávesy Ctrl.

Pokud je vybrán jen jeden objekt, klávesou **Tab** (resp.**Shift +Tab**) lze vybrat následující (pøedchozí) objekt v rámci sekce.

Výbìr více objektù lze provést také pomocí sítì. Vše co sí zachytne (tøeba jen èásteènì), bude vybráno. Sí se natahuje za držení levého tlaèítka myši. Pozor - nezaèít na nìjakém objektu, nebo ho budeme pøesouvat. Sí lze opìt kombinovat s Ctrl, èímž se pøiberou další objekty. Navíc lze ještì kombinovat s tlaèítkem Shift; pak sí zachytává pouze objekty, které byly celé uvnitø sítì, èásteènì zasažené objekty se nevyberou.

Vybrat všechny objekty lze povelem Úpravy/Vybrat vše (Ctrl+A).

Zrušení výbìru jednoho objektu z mnoha vybraných se provede stiskem klávesy Ctrl a poklepáním myší.

**Vybraný objekt poznáme** podle značek v rozích objektu. Pol výbiru více objektů se navíc rozeznává hlavní objekt výbiru, který má tyto značky vyplniné černi. Ostatní vybrané objekty mají značky prùhledné (jen orámování). Zarovnání na moížku se díje podle hlavního objektu.

Zmìna hlavního objektu se provádí stiskem levého tlaèítka myši nad požadovaným objektem. A hned lze pokraèovat v pøesouvání objektù, není tøeba tlaèítko ani pouštìt.

Výbìr a vyvolání lokální nabídky provedeme stiskem pravého tlaèítka myši nad objektem.

## Pøesun objektù

**Pøesun objektu** se provádí držením tlaèítka myši a "táhnutím" objektu na jiné místo. Funguje "utrhávání" objektù, aby nedocházelo k drobným nechtìným posunùm objektù – objekt je nutno nejdøíve "utrhnout", aby ho bylo možno pøesouvat ("utrhnutím" se rozumí posun o 2,5mm. Chceme-li objekt posunout tøeba jen o 1mm, musíme objekt nejdøíve pøenést dál, abychom ho utrhli, a pak vrátit na požadované místo).

Objekt lze pøesouvat i pomocí kurzorových šipek. Krok posunutí kurzorem se nastavuje v menu Soubor/Nastavení... Je-li zapnutá møížka, levý horní roh objektu se zarovnává na møížku. Výjimkou je textový objekt zarovnaný doprava, u kterého se zarovnává pravý horní roh.

Pøesouvat lze také **více objektù** najednou. Pøi výbìru objektù z více sekcí je možný pouze pøesun vlevo/vpravo. Vertikálnì lze nést pouze objekty z jedné sekce. Zarovnávání na møížku se dìje podle hlavního objektu výbìru. Pøi pøesunu více objektù jedné sekce vertikálnì je rozhodující, v které sekci se nachází horní okraj nejvýše položeného objektu. Do této sekce budou umístìny všechny objekty. Sekce se v pøípadì potøeby roztáhne. Pokud pøesouváme objekty kurzorem, funguje funkce Zpìt na celý pøesun objektu, ne jen na jeden stisk kurzorové klávesy.

# Zmìna velikosti objektù

Zmìna velikosti objektù se provádí výbìrem jednoho objektu a poté jeho roztahováním za rohovou znaèku myší.

Okrouhlý rámeèek má navíc devátou znaèku v pravém horním rohu, která mìní polomìr okrouhlosti.

Je-li vybráno více objektù, nelze myší mìnit velikost, pouze je pøesouvat.

Zmìnu velikosti lze provést i kurzorem pøi držení Shift, objekt se zvìtšuje/zmenšuje v závislosti na zapnutí møížky. Krok kurzoru i velikost møížky se nastavuje povelem Soubor/Nastavení...

Zmìna velikosti kurzorem funguje jak pro jeden, tak i pro více objektù.

# Nabídka Objekt

Nabídka Objekt obsahuje povely pro manipulaci s objekty.

#### Povely nabídky Objekt

Vlastnosti (Ctrl+Enter) Pøenést dopøedu (Ctrl+Plus) Pøenést dozadu (Ctrl+Plus) Pøenést blíž (Plus) Pøenést dál (Minus) Zarovnat vlevo Zarovnat vpravo Zarovnat nahoru Zarovnat dolù Zarovnat šíøku Zarovnat výšku Zarovnat velikost

## Vlastnosti

(Objekt/Vlastnosti)

Klíèová funkce pro nastavování vlastností objektù. Povel budete používat pomìrnì èasto, je proto pøístupný pøes klávesy Alt+Enter a také z kontextové nabídky, která se objeví po stisku pravého tlaèítka myši nad objektem. Vlastnosti lze rovnìž vyvolat poklepáním myší nad objektem.

Dialogové okno **Vlastnosti objektu** je rozèlenino na nikolik záložek. Pro objekty rùzných typù jsou k dispozici rùzné soubory vlastností.

| Text              |
|-------------------|
| Písmo             |
| Pole              |
| Formát            |
| Seznam            |
| Podmínka          |
| Rámeèek           |
| Èára              |
| <u>Èárový kód</u> |
| <u>Obrázek</u>    |
| Graf              |
| Souèet            |
| Sekce             |

#### Text

(Objekt/Vlastnosti/Text)

Zde můžete nastavit vlastnosti textového pole. Obsah textového pole může být i na více øádků. Nový øádek se vkládá klávesami Ctrl+Enter.

Volba **Povolit** umožní vkládat pole do textu. Tlaèítko **Vložit** nahradí vybraný text zvoleným polem. Tlaèítko **Vlastnosti** umožní zmìnit vložené pole, nebo tøeba jen jeho formátování. Název pole, na kterém stojí kurzor, je uveden pod tlaèítkem.

Volba **Enter** zamìní znak konce øádku zadaným textem. Napø. vložená pole umístím pod sebe a jako oddìlovaè uvedu èárku.

Volba **Vynechat prázdné øádky** pøijde vhod, když vkládáme více polí do textu a nechceme mít mezeru mezi prázdnými øádky nebo dvì èárky za sebou, pokud jedno pole je v databázi prázdné (viz adresa odbìratele na faktuøe).

**Tip** Pokud na záložce <u>Písmo</u>zatrhnete pole Formátovaný text, mùžete pøi psaní textu používat formátování prostøednictvím místní nabídky dostupné po stisku pravého tlaèítka myši.

#### Písmo

(Objekt/Vlastnosti/Písmo)

Zde mùžete nastavit obvyklé atributy písma.

Volba **Pøidávat øádky** automaticky roztáhne objekt smìrem dolù pokud vyjde pøi tisku/náhledu výsledný text na více øádkù.

Volba **Zalamovat** povolí, aby byly dlouhé øádky zalomeny po slovech, a tudíž nebude text pravým okrajem ogíznutý. Toto nastavení funguje jen na objekty vitší než jeden øádek.

Zatržením pole **Formátovaný text** se pøi tisku objektu databázové pole, které obsahuje formátování zadané v systému POHODA, vytiskne jeho obsah formátovaný. V tomto pøípadì není zobrazen Náhled, nelze zrušit zatržení pole Zalamovat a není možné zatrhnout pole Do okének.

Pokud zatrhnete pole Formátovaný text u textového pole, máte možnost pøi zápisu textu na záložce Text používat formátování prostøednictvím místní nabídky dostupné po stisku pravého tlaèítka myši. Ostatní vlastnosti textu, jako je napøíklad zarovnání, se pøebírají ze záložky Písmo. V pøípadì, že bude text objektu zadán bez formátování, editor sestav zruší zatržení pole Formátovaný text na záložce Písmo.

Pole **Do okének** vám umožní rozložit pøíslušný text èi hodnotu pole tak, aby ji bylo možné snadno umístit do nadefinovaných okének. Po zatržení pole Do okének mùžete zadat délku (resp. poèet) a výplò okének, která neobsahují žádnou hodnotu. Údaje se do okének doplòují zprava èi zleva podle nastaveného Zarovnání. V pøípadì, že na záložce Rámeèek zadáte i èáru rámeèku, editor sestav vytiskne hodnotu èi text v pøíslušných okénkách.

**Tip** Mezi jednotlivými objekty editoru sestav lze prostøednictvím schránky ve Windows kopírovat text vèetnì jeho formátování. Totéž platí pro kopírování textu mezi editorem sestav a ostatními aplikacemi.

#### Formát

(Objekt/Vlastnosti/Formát)

Zde mùžete nastavit formát èísla, data, mìny, logické hodnoty a délku textu.

Volbou **Desetinná místa** lze urèit kolik nul bude vidit za desetinnou èárkou pøi zobrazení èísla v sestavi. Volbou **Zaokrouhlovat** lze nastavit pøesnost matematického zaokrouhlení èísla. Nastavením vitší pøesnosti zaokrouhlení než je nastavený poèet desetinných míst se výsledný poèet desetinných míst urèí dynamicky dle skuteènosti.

V poli **Desetinná místa** lze také nastavit speciální formáty èísla: Slovy, Koruny a Haléøe.

Pokud je èíslo 0 lze volbou **Netisknout nulu** vynechat objekt pøi tisku. Dále je možné **Oddìlovat tisíce** mezerou. Za èíslem lze nastavit **symbol mìny**, a to buï standardní (Kè), nebo vlastní, kterou lze využít na rùzné úèely (napø. %, \$, ks). Symbol mùže být volitelnì oddìlen od èísla jednou mezerou.

**Datum** lze naformátovat rùznými zpùsoby, výsledek je zøejmý z náhledu ve spodní èásti okna. **Text** lze omezit pouze na nìkterou jeho èást (od písmene do písmene).

Pro logické hodnoty lze nastavit vlastní interpretaci obou hodnot.

**Tip** Pole typu Lokální promìnná a Vzorec lze formátovat ve všech kategoriích, protože typ pole bude zøejmý až v náhledu (napø. vzorec: if (podm) then "text" else 14,4 ; ).

#### Seznam

(Objekt/Vlastnosti/Seznam)

Zde mùžete nastavit seznam, který umožòuje urèit interpretaci celých èísel z databáze.

Seznam lze použít pouze na databázová pole, jejichž název zaèíná na "**Rel**" nebo "**Ref**". Pokud takové pole vybereme v záložce **Pole** dialogového okna, rozsvítí se v záložce **Seznam** pøepínaè **Povolit seznam**. Jeho zaškrtnutím se datový typ vybraného pole zmìní z **Celé èíslo** na **Seznam** a povolí se práce se seznamem.

**POZOR !** V této verzi editoru sestav nejsou zveøejnina a zdokumentována seznamová pole databáze úèetnictví a jejich hodnoty. Toto nastavení je tedy urèeno pouze **k drobným úpravám textù v seznamech**, pokud by vám nikterý pùvodní text nevyhovoval. Dvojklikem myší zaènete text editovat.

Levý sloupec obsahuje vždy **èíslo** a pravý **text**, který se zobrazí v sestavì, bude-li hodnota vybraného pole rovna uvedenému èíslu. Øádky seznamu se mažou vypuštìním èísla.

Tabulka hodnot seznamu obsahuje také nesmazatelné øádky NULL a !NULL, kterými se urèuje interpretace prázdných a neprázdných polí databáze.

Je možné **Pøi tisku se napojit na seznam Pohody**, takže není tøeba znovu vyplòovat texty v sestavì.

Volba **Povolit pole** umožòuje do seznamu vložit textové objekty. Po stisku tlaèítka **Editovat** se vložené objekty nastavují v oknì <u>Text</u>. Tato volba se využívá napø. na pravý horní objekt faktury (Faktura è.980001...).

## Podmínka

(Objekt/Vlastnosti/Podmínka)

Zde mùžete nastavit podmínku zobrazení objektu na tiskové sestavì.

**Tip** Vložíte-li do podmínky databázové pole, bude podmínka splnìna, pokud bude pole obsahovat nìjakou hodnotu. V pøípadì vložení vzorce musí být pro zobrazení objektu jeho výsledek pravdivý.

### Rámeèek

(Objekt/Vlastnosti/Rámeèek)

Zde mùžete nastavit vzhled rámeèku.

Lze nastavit **tlouš**[]**ku** a **barvu** èáry, barvu výplnì a **tvar**.

V pøípadì **oválu** lze zadat polomìry zaoblení (x, y). Zaoblení se nastavuje devátou znaèkou na objektu vpravo nahoøe v jednotkách 0,1 mm. Výchozí zaoblení je (100, 100).

Volba **Neuzavírat pøi pøeteèení pøes stránku** neukonèuje rámeèek na konci stránky a na zaèátku další èárou, takže je vidìt, že rámeèek neskonèil, ale pokraèuje (zatím jen pro obdélník).

# Èára

(Objekt/Vlastnosti/Èára)

Zde mùžete nastavit vzhled èáry.

Lze nastavit **tlouš ku** a **barvu** èáry. Pokud zaškrtnete pøepínaè **Šikmá èára**, lze èáru natáhnout za její znaèky i šikmo.

# **Èárový kód** (Objekt/Vlastnosti/Ěárový kód)

Zde mùžete nastavit formát èárového kódu.

Èárový kód mùže být zobrazen v rùzném kódování a velikosti.

### Obrázek

(Objekt/Vlastnosti/Obrázek)

Zde můžete nastavit vlastnosti obrázku.

Obrázek se zadává plnou cestou k souboru typu \*.bmp. Pokud není nalezen, zobrazí se v sestavì jen proškrtnutý obdélník.

Aby vykreslování obrázku nezdržovalo vykreslování návrhu, je možné zrušit zatrhnutí u povelu Zobrazit/Obsah objektu, bude se kreslit jen proškrtnutý obdélník.

**Barva obrázku** může být buï Automatická (pøímo se zobrazí obrázek v originálních barvách), nebo Vodové barvy – u nich lze nastavovat Jas a Kontrast. Pøevod na Eernobílý nebo Stupnì šedi v této verzi není k dispozici.

#### Graf

(Objekt/Vlastnosti/Graf)

Zde mùžete nastavit vlastnosti grafu.

Graf mùže být **Sloupcový** nebo **Kruhový**. Tlaèítko **X data** umožòuje nastavit pole pro popis, jeho formát a písmo. Tlaèítko **Y data** umožòuje nastavit hodnoty grafu. Zadává se pole a typ hodnoty (pøímá hodnota, souèet poèet atd.), a opìt formát a písmo pro vzhled grafu.

**Sekce** urèuje, ve které sekci se poèítají hodnoty grafu (ve stejné sekci by leželo pole, pokud bychom chtìli také vytisknout ke grafu odpovídající tabulku).

#### Pole

#### (Objekt/Vlastnosti/Pole)

Zde mùžete nastavit vlastnosti databázového pole, promìnné nebo vzorce.

Dialogové okno obsahuje v levé èásti plné názvy jednotlivých polí uspoøádaných ve stromu, v pravé èásti pak pøesné názvy v seznamu. Strom obsahuje jednak databázové tabulky pøístupné v sestavì a jejich jednotlivá pole a jednak tabulky promìnných a vzorcù. Pole lze vybrat jak ve stromu tak v seznamu.

- Databázové tabulky jejich poèet závisí na typu sestavy (napø. soupisky 1, doklady vítšinou více)
- Globální prominné nikolik desítek pevni definovaných prominných spoleèných pro všechny sestavy
- Lokální prominné speciální prominné nastavované pro sestavu Pohodou
- Vzorce zde můžete upravit nebo vytvoøit vlastní výpoèty

U polí rozeznáváme datové typy: Seznam, Vzorec, Promìnná, Logická hodnota, Celé èíslo, Reálné èíslo, Datum, Text[délka], Poznámka.

#### Souèet

(Objekt/Vlastnosti/Souèet)

Zde můžete nastavit vlastnosti souètového pole. Ve skuteènosti je zde k dispozici nejen prostý èíselný souèet, ale i další funkce. Zvolte pole, které se bude poèítat. Pole nemusí být samo o sobì zobrazeno v sestavì, poèítá se vždy.

Souèet je k dispozici pouze pro pole, pro které tato funkce má smysl (ne texty).

Poèet spoèítá pole, která mají nijakou hodnotu (!NULL).

**Poèet rùzných** spoèítá pole s rùznými hodnotami, ovšem pozor, nepamatuje si všechny hodnoty, jen porovnává s pøedchozí. Proto musí být tabulka setøídìna z Pohody.

Minimum zobrazí minimální èíselnou hodnotu zvoleného pole.

Maximum zobrazí maximální èíselnou hodnotu zvoleného pole.

Volbou **Nulovat v sekci** lze nastavit, kdy nulovat výsledek (napø. zda stránkový souèet má být kumulace od zaèátku, nebo jen souèet dané stránky).

Èíslování položek na sestavì lze provést vložením souètové funkce Poèet do položek na pole, které není nikdy prázdné (NULL), tzn. ID, nebo povinné datum.

#### Sekce

(Objekt/Vlastnosti/Sekce)

Tisková sestava je složena z nikolika rùzných èástí, kterým øíkáme **sekce**. Zde mùžete pøidávat, mazat a upravovat sekce a skupiny. Sekce lze také pøesouvat v rámci skupiny pomocí tlaèítek se šipkami. Nastavení lze vyvolat také dvojklikem myši na popisu sekce v levé èásti okna.

Vložit sekci

Smazat sekci

Spojit s další

Popis zaškrtávacích polí

Hlavièka stránky

Dvojici sekcí Hlavièka skupiny a Patièka skupiny sdružených kolem sekce Položka nazýváme **skupina**. Do sestavy je možné vložit i nikolik vnoøených skupin, které jsou automaticky èíslovány.

Vložit skupinu

Smazat skupinu

Zmìnit skupinu

Pøíklady použití skupin
#### Sekce

(Objekt/Vlastnosti/Sekce)

V pravé èásti okna je obsaženo nikolik zaškrtávacích polí.

**Podmínìný tisk** sekce nastavíme tlaèítkem **Podmínka** na libovolné pole (fungují konverze, napø. NULL => Ne). Tisk sekce lze zakázat volbou **Netisknout**. Volby **Odstránkovat** nastaví stránkování až po, resp. pøed sekcí. Volby **Spojit** s následující/pøedchozí zabrání roztržení sekcí na rùzné stránky (vhodné u hlavièek a patièek skupiny, nebo u rozèlenìných položek). Volbu **Tisknout na konci stránky** lze zatrhnout i pro více sekcí po sobì. Ty budou ležet na konci stránky, resp. hned nad patièkou stránky.

# Hlavièka stránky

Sekce Hlavièka stránky se nakopíruje na zaèátek každé tisknuté stránky, proto je vhodné do této sekce umístit záhlaví firmy nebo nadpisy jednotlivých sloupeèkù.

Pole Strana z tabulky Globální promìnné obsažené v této sekci zobrazí pøi tisku na pøíslušném místì každé stránky správnou hodnotu, tj. 1, 2, 3, 4...

### Skupiny

(Objekt/Vlastnosti/Sekce)

Dvojici sekcí Hlavièka skupiny a Patièka skupiny sdružených kolem sekce Položka nazýváme skupina. Do sestavy je možné vložit i nìkolik vnoøených skupin, které automaticky èíslovány.

Hlavièka skupiny è. 1 Hlavièka skupiny è. 2 Položka Patièka skupiny è. 2

Patièka skupiny è. 1

Skupinu lze použít na dlouhých soupiskách. Pøi vytváøení skupiny zvolíte podle kterého pole a v jakém formátu se má seskupovat (napø.: Datum, mìsíc). Nyní do hlavièky skupiny vložíte pole Datum (ve formátu mìsíc) a do patièky souèty zobrazených èástek. Celkový dojem vylepšíte rámeèkem, který vedete z hlavièky skupiny až do patièky skupiny.

Pøíkladem je sestava Adresáø / Historie, kde jsou seskupeny údaje k jednotlivým adresám.

Pøenést objekt (Objekt/Pøenést dopøedu/dozadu/blíž/dál)

Pøenese objekt pøed/za ostatní pøekrývající se objekty. Funguje na jeden objekt v rámci jedné sekce. Rámeèky a èáry, které mohou pøesahovat pøes nìkolik sekcí, leží vždy až za ostatními objekty.

Zarovnat objekty (Objekt/Zarovnat vlevo/vpravo/nahoru/dolù)

Zarovná okraj všech vybraných objektù podle hlavního objektu výbiru.

# Zarovnat objekty (Objekt/Zarovnat šíøku/výšku/velikost)

Nastaví šíøku/výšku/velikost všech vybraných objektù podle hlavního objektu výbìru.

## Nabídka Okno

Nabídka Okno obsahuje povely pro úpravu vzhledu hlavního okna programu. Na konci nabídky jsou také povely pro pøepínání jednotlivých návrhù tiskových sestav.

#### Povely nabídky Okno

- Nové okno otevøe další pohled na sestavu
- Kaskáda srovná okna kaskádoviti
- Horizontálnì srovná okna horizontálnì
- Uspoøádat ikony srovná ikony sestav
- Standardní lišta
- Formátovací lišta
- Zarovnávací lišta
- Stavový øádek

## Standardní lišta

(Okno/Standardní lišta)

Zapne/vypne standardní lištu. Standardní lišta obsahuje øadu tlaèítek, zpøístupòujících nejpoužívanijší povely.

訚 <u>Nový</u> Þ <u>Otevøít</u> Ē <u>Uložit</u> 3 0 <u>Tisk</u> <u>Náhled</u> ダメ田園⊆⊆►専専Σ Obnovit data Vyjmout Kopírovat <u>Vložit</u> <u>Zpìt</u> Znovu <u>Výbìr</u> Databázové pole Textové pole Souètové pole Q. <u>Skupina</u> <u>Sekce</u> Èára <u>Rámeèek</u> Logo <u>Obrázek</u> ц. <u>Graf</u> Ð <u>Zvìtšit</u> Q Zmenšit

## Formátovací lišta

(Okno/Formátovací lišta)

Formátovací lišta obsahuje tlaèítka pro zmìnu typu a velikosti písma a zarovnání textu. Tlaèítka se povolí v okamžiku výbìru libovolného textového objektu.

Zmìna velikosti písma procentuálnì zmìní velikost objektu.

## Zarovnávací lišta

#### (Okno/Zarovnávací lišta)

Zarovnávací lišta obsahuje tlaèítka pro zarovnání a pøemístiní objektu. Tlaèítka se povolí v okamžiku výbiru objektu.

- ۰. Pøenést dopøedu (Ctrl+Plus)
- 멉 Pøenést dozadu (Ctrl+Minus)
- **\_** Pøenést blíž (Plus) Pøenést dál (Minus)
- 6
- P# Zarovnat vlevo
- :등 \*문 Zarovnat vpravo
- Zarovnat nahoru
- 5 <u>Zarovnat dolù</u> •••
- Zarovnat šíøku 1 Zarovnat výšku
- Zarovnat velikost
- <u>Møížka (M)</u>
- ¥ Pøilepit pod sebe
- tab <u>Vzít výšku textu</u>
- tąb Vzít velikost textu

# Stavový øádek (Okno/Stavový øádek)

Stavový øádek zobrazuje

- souøadnici kurzoru, není-li vybrán žádný objekt
- popis objektu (napø. Políèko: FV.ID), umístìní v rámci sekce a rozmìr, je-li vybrán jeden objekt
   informace o poètu objektù a navíc i pozici kurzoru, je-li vybráno více objektù

## **Obnovit data**

Naète znovu data z databáze a zobrazí náhled.

# Kontextová nabídka

Po stisku pravého tlaèítka myši nad objektem se objeví kontextová nabídka s povely pro manipulaci s vybraným objektem.

#### Povely kontextové nabídky

- Pøilepit pod sebe
   Vzít výšku textu
   Vzít velikost textu

# **Pøilepit pod sebe** (Pravé tl.myši/Pøilepit pod sebe)

Zarovná všechny vybrané textové objekty pod sebe (rámeèky a pod. se vynechají). Tím se docílí správného øádkování textù pod sebou.

Pøedtím je vhodné použít povel Vzít výšku textu.

# Vzít výšku textu (Pravé tl.myši/Vzít výšku textu)

Nastaví výšku textového objektu podle použitého písma. Automaticky se provede pøi vkládání nového textového objektu. Je vhodné použít po zmìnì velikosti fontu, protože ta zmìní velikost objektu procentuálnì, èímž se snaží zachovat shodný pomìr X/Y velikosti objektu.

# Vzít velikost textu (Pravé tl.myši/Vzít velikost textu)

Nastaví výšku i šíøku textového objektu podle písma. K šíøce textu se pøipoèítá navíc 10%, které zajiš ují mírné odchylky šíøky fontù na rùzných tiskárnách.

#### Vložit sekci

(Pravé tl.myši/Vložit sekci)

Vloží pod vybranou sekci další prázdnou sekci stejného typu. Takto rozèlenìné podsekce jsou automaticky èíslovány, napø. Položka a, Položka b, Položka c...

#### Pøíklady

Použití podmíniného tisku jen na urèitou èást sekce. Napø. sekce má obsahovat:

| Souèet       | 14,80 |
|--------------|-------|
| Zaokrouhleno | 0,20  |
| CELKEM       | 15,00 |

Pokud je ale Zaokrouhleno rovno nule, Souèet a CELKEM vyjde shodnì. Proto sekci rozdìlíme na dvì èásti (a, b), sekce a bude obsahovat první dva øádky a její tisk bude podmínìn databázovým polem Zaokrouhleno. Sekce b se bude tisknout vždy.

Použití textového pole s volbou pøidávat øádky uprostøed sekce s vylouèením pøetékání textu pøes objekty pod tímto textem. Napø. pod databázovým polem "ObvykleDlouhyText" chceme mít logo firmy. Øešením je rozdìlení sekce na dvì èásti, logo bude v sekci b.

Lze také využít pro snadnou úpravu odstupu mezi jednotlivými øádky. Napø. hlavièku stránky rozdìlíme na záhlaví (firma, datum, strana) a nadpisy sloupeèkù.

# **Smazat sekci** (Pravé tl.myši/Smazat sekci)

Smaže zvolenou sekci z dokumentu.

# Spojit s další (Pravé tl.myši/Spojit s další)

Spojí zvolenou sekci s další sekcí.

# Vložit skupinu (Pravé tl.myši/Vložit skupinu)

Umožní vložit novou skupinu. Povel je pøístupný, pokud se nastavíme na sekci Položka, Hlavièka skupiny nebo Patièka skupiny. V pøípadì stránkové sestavy lze Vložit stránku.

Pole, podle kterého se bude skupina seskupovat a jeho formát nejprve zvolíte v dialogovém oknì. Okno je rozèlenìno na dvì záložky.

#### Záložky dialogového okna

Pole Formát

# **Smazat skupinu** (Pravé tl.myši/Smazat skupinu)

Smaže zvolenou skupinu z dokumentu.

# **Zmìnit skupinu** (Pravé tl.myši/Zmìnit skupinu)

Umožní zmìnit seskupení vybrané skupiny.

Pole, podle kterého se bude skupina seskupovat a jeho formát nejprve zvolíte v dialogovém oknì. Okno je rozèlenìno na dvì záložky.

#### Záložky dialogového okna

Pole
 Formát

# **Srovnat proporce** (Pravé tl.myši/Srovnat proporce)

Obnoví pùvodní pomìr šíøky a výšky obrázku, èárkového kódu a loga.

### Nabídka Soubor

Nabídka Soubor obsahuje povely pro manipulaci se soubory sestav.

#### Povely nabídky Soubor

- Nový
  Otevøít
- ▶ Zavøít
- Uložit
- Uložit jako
- Nastavení stránky
- Nastavení...
- ▶ <u>Tisk</u>
- ▶ <u>Náhled</u>
- ▶ <u>Tiskárna</u>
- Vlastnosti
- Konec

**Nový** (Soubor/Nový)

Založí nový soubor tiskové sestavy.

# **Otevøít** (Soubor/Otevøít)

Otevøe soubor tiskové sestavy.

Úpravy stávajících tiskových sestav se vyvolávají pøímo z programu Pohoda. Postupujte dle kapitoly Otevøení sestavy.

Otevøení sestavy
 Soubory sestav

### Zavøít

(Soubor/Zavøít)

Zavøe soubor tiskové sestavy.

**Uložit** (Soubor/Uložit)

Uloží soubor tiskové sestavy.

Soubory sestav

# **Uložit jako** (Soubor/Uložit jako)

Uloží soubor tiskové sestavy pod novým jménem.

Soubory sestav

### Nastavení stránky

(Soubor/Nastavení stránky)

Nastavení stránky má různé možnosti v závislosti na typu aktivní sestavy.

Pole **formát papíru** umožòuje zvolit z nikolika pøeddefinovaných a navíc nastavit vlastní velikost papíru. Pøepínaè **na výšku / na šíøku** ovlivòuje zadávání levého a pravého okraje u malých (obálkových, prùvodkových, vlastních) sestav; zadává se logicky ten, kterým papír "pøirazíme" k tiskárni. Nastavené **okraje** jsou patrné z náhledu stránky. **Šíøka sestavy** je šíøka návrhu.

**Počet dílů** pøjjde vhod napø. pro široký penižní deník (2 díly vedle sebe) – v návrhu jsou díly oddileny svislou èarou, objekty by nemily v návrhu tuto èáru pøetékat (rozhodující pro jejich umístiní je jejich levý okraj). V náhledu se tisknou stránky za sebou: 1A, 1B, 2A, 2B, 3A, 3B (ale èíslují se normálni! – 1, 2, 3, 4...).

### Nastavení stránky

(Soubor/Nastavení stránky)

Nastavení stránky **štítkové sestavy** umožòuje nastavit šíøku a výšku štítkù a mezery mezi štítky. Lze také urèit pozici prvního tisknutého štítku a smìr tisku. Náhled zobrazí kolik štítkù se na stránku vejde (podle velikosti stránky a jejích okrajù). Pøi tisku z Pohody lze upravovat okraje, proto má uživatel pøi tisku možnost zvolit, zda chce dodržet originální rozmístìní (poèet) štítkù – a tisknout tøeba i pøes okraj papíru, nebo zda znovu spoèítat rozmístìní štítkù, které se na papír s posunutými okraji plnì vejdou.

Pole **formát papíru** umožòuje zvolit z nikolika pøeddefinovaných a navíc nastavit vlastní velikost papíru. Pøepínaè **na výšku / na šíøku** ovlivouje také zadávání levého a pravého okraje u malých formátù papíru; zadává se logicky ten, kterým papír "pøirazíme" k tiskárni. Nastavené **okraje** jsou patrny z náhledu stránky.

# Nastavení stránky (Soubor/Nastavení stránky)

Nastavení stránky obálkové sestavy nastavuje pomocí okrajù umístìní sekcí jak odesílatele (levý a horní), tak i adresáta (pravý a dolní).

Pole **formát papíru** umožòuje zvolit z nìkolika pøeddefinovaných a navíc nastavit vlastní velikost papíru. Pøepínaè **na výšku / na šíøku** ovlivòuje zadávání levého a pravého okraje obálky; zadává se logicky ten, kterým papír "pøirazíme" k tiskárnì. Nastavené **okraje** jsou patrny z náhledu stránky. **Šíøka sestavy** je šíøka návrhu.

### Nastavení editoru sestav

(Soubor/Nastavení...)

Nastavení editoru sestav se ukládá do systémového registru.

**Databáze** urèuje soubor, odkud se ètou data novì otevíraných souborù; nevztahuje se na již otevøené soubory. **Møížka** a krok kurzoru je v 0,1mm. V této pøesnosti se ukládají pozice objektù.

Výchozí písmo se použije pøi vkládání nového objektu.

Volbu **Nastavit formát papíru na ovladaè tiskárny** lze vypnout v pøípadì problémù nebo pøi tisku na traktorový papír.

Volba **Menší formáty tisknout na støed tiskárny** pøijde vhod u tiskáren s držákem pro vedení papíru.
### Tisk

(Soubor/Tisk)

Vytiskne sestavu.

## Náhled

(Soubor/Náhled)

Zobrazí náhled sestavy.

V náhledu bohužel neodpovídají pøesnì velikosti písma skuteènosti. Proto se nìkdy zdá text v náhledu oøiznutý, ale pøi tisku je vše správnì.

# Tiskárna

(Soubor/Tiskárna)

Umožní zvolit tiskárnu.

Po stisku tlaèítka **Vlastnosti** mùžete zmìnit nastavení tiskárny.

# Vlastnosti (Soubor/Vlastnosti)

Umožní nastavit souhrnné informace o sestavì.

### Konec

(Soubor/Konec)

Ukonèí program.

# Nabídka Vložit

Nabídka Vložit obsahuje povely vkládání objektù do dokumentu.

Povely nabídky Vložit

- Výbìr
   Èára
- Rámeèek
- Databázové pole
- Textové pole Souètové pole
- Èárový kód
- Logo firmy
- ▶ <u>Obrázek</u>
- ▶ Graf
- Sekce

### **Výbìr** (Vložit/Výbìr) Umožní výbìr objektù.

# Èára

(Vložit/Èára)

Umožní vložit vodorovnou nebo svislou èáru do dokumentu.

Stiskem levého tlaèítka myši umístite poèáteèní bod èáry, táhnite èáru a uvolniním tlaèítka myši umístite koncový bod èáry.

#### Vlastnosti

▶ <u>Èára</u>

# Rámeèek

(Vložit/Rámeèek)

Umožní vložit rámeèek do dokumentu.

Stiskem levého tlaèítka myši umístite levý horní roh rámeèku, táhnutím myší a uvolniním tlaèítka umístite pravý dolní roh rámeèku.

#### Vlastnosti

Rámeèek

# Databázové pole (Vložit/Databázové pole)

Vloží databázové pole, promìnnou nebo vzorec do dokumentu.

Pole jednoho z tìchto typù si nejprve vyberete v dialogovém oknì, kde také nastavíte formát pole. Okno je rozèlenìno na nìkolik záložek.

#### Záložky dialogového okna

Pole Formát ▶ Písmo 
 Rámeèek

 Seznam

# **Textové pole** (Vložit/Textové pole)

Vloží textové pole do dokumentu.

Text nejprve zadáte v dialogovém oknì, kde také nastavíte formát textu. Okno je rozèlenìno na nìkolik záložek.

#### Záložky dialogového okna

▶<u>Text</u> ▶<u>Písmo</u> ▶<u>Rámeèek</u>

# Souètové pole (Vložit/Souètové pole)

Vloží souètové pole do dokumentu.

Souètovou funkci a pole, na které bude aplikována, si nejprve vyberete v dialogovém oknì. Okno je rozèlenìno na nìkolik záložek.

#### Záložky dialogového okna

Souèet ▶ Formát Písmo
 Rámeèek

# **Èárový kód** (Vložit/Èárový kód)

Vloží èárový kód do dokumentu.

Nejprve v dialogovém oknì vyberete pole, které bude interpretováno èárovým kódem a zvolíte formát èárového kódu.

#### Záložky dialogového okna

Pole
Èárový kód

# Logo firmy (Vložit/Logo firmy)

Vloží objekt loga firmy do dokumentu.

Logo se definuje v úèetnictví Pohoda v agendì Globální nastavení. Pro každou úèetní jednotku lze definovat jiné logo.

# **Obrázek** (Vložit/Obrázek)

Vloží obrázek do dokumentu.

Soubor obrázku si nejprve vyberete v dialogovém oknì.

#### Vlastnosti

• Obrázek

# Graf

(Vložit/Graf)

Vloží graf do dokumentu.

Graf a jeho formát nejprve zvolíte v dialogovém oknì. Okno je rozèlenìno na dvì záložky.

### Záložky dialogového okna

Graf
 Písmo

# Sekce

(Vložit/Sekce)

Otevøe dialogové okno, ve kterém lze pøidávat, mazat a upravovat sekce.

Sekce

### Vzorce

Vzorec je jedním z typù <u>pole</u>. Vzorce mùžete do sestavy vložit pøímo pomocí Vložit/Databázové pole, nebo jako vložené pole v textu pomocí Vložit/Textové pole/Vložit.

Pokud do sestavy vložíte pole typu vzorec, pøi tisku se vzorec vyhodnotí a výsledná hodnota se vytiskne. Tato hodnota mùže být nejrùznìjších typù (èíslo, text, datum...), proto lze vzorec formátovat libovolným zpùsobem.

#### Vzorce

- Definice vzorce
   Souètové vzorce
- Výrazy

### **Definice vzorce**

(Objekt/Vlastnosti/Pole/Vzorec/Pøidat,Upravit)

Zde mùžete pøidat nebo upravit pole typu vzorec.

Vzorec se skládá z názvu vzorce a definice vzorce. Do definice vzorce zapište <u>výraz</u> a ukonèete ho støedníkem. Pøi zápisu definice vzorce se dostanete na další øádek stiskem Ctrl + Enter, samotný Enter stiskne tlaèítko OK.

Do definice vzorce lze vkládat databázová pole. Staèí, když v seznamu vyberete požadované pole a stisknete tlaèítko Vložit. Obdobnì lze také do definice vložit nìkterou z operací nabízených v dalším seznamu.

Pokud potøebujeme provést se souètem složitìjší operace, je možno vytvoøit tzv. <u>souètové vzorce</u>. Souèet obsažený ve výpoètu lze stejnì jako u souètového pole nulovat v rùzných sekcích.

# Souètové vzorce

Souètový vzorec je vzorec obsahující souètovou funkci. V seznamu vzorcù je oznaèen ikonou 1024.

Pøi zápisu definice vzorce se po stisku tlaèítka Test (nebo OK) provede test, zda vzorec obsahuje souètovou funkci. Pokud se jedná o souètový vzorec, zobrazí se pole pro výbìr nulovací sekce (v definici musí být vybrán pouze jediný objekt).

#### Souètové funkce

Count () - poèet DistCount () - poèet rùzných Min () - minimum Max () - maximum Sum () - souèet

#### Pøíklad 1

aktuální stav tachometru: Sum ( <:km:> ) + <:kmPocatecniTach:>;

#### Pøíklad 2

prùmìrná spotøeba: ( litr / 100km ): Sum ( <:cerpano:> ) / Sum ( <:km:> ) \* 100;

# Výraz

Do definice vzorce se zapisuje výraz ukonèený støedníkem. Za výraz se považuje:

- celé èíslo
- reálné èíslo
- konstanta NULL
- textová konstanta uzavøená v uvozovkách
- souèet dvou výrazù
- rozdíl dvou výrazù
- souèin dvou výrazù
- podíl dvou výrazù
- logické výraz rovnost
- logické výraz nerovnost
- logické výraz je menší
- logické výraz je menší nebo se rovná
  logické výraz je vitší
- logické výraz je vìtší nebo se rovná
  negace logického výrazu
- logický souèin
  logický souèet
- podmíniný výraz if then else
- funkce vracející slovní vyjádøení penižní èástky Slovy ( )
- funkce vracející èíslo zaokrouhlené na jednotky dolù Koruny ( )
- funkce vracející text obsahující první 2 desetinná místa penižní èástky Halere ()
- funkce vracející den v týdnu jako èíslo 1 až 7 DenVTydnu ( )
- souètové funkce

Pøi zápisu výrazu lze použít okrouhlé závorky definující prioritu vyhodnocování. Pro zpøehlednìní je ve vzorcích možný i komentáø.

# Nabídka Zobrazit

Nabídka Zobrazit obsahuje povely pro úpravu vzhledu návrhu.

### Povely nabídky Zobrazit

Miøítko Møížka (M)

- Pravítko (P)
   Barva papíru
   Obsah objektu

### Mìøítko

(Zobrazit/Mìøítko/Zvìtšit/Zmenšit)

Zvìtší/zmenší mìøítko návrhu.

Pokud v urèitém mìøítku neodpovídají pøesnì velikosti obrazovkového písma u víceøádkových textù, je vhodné použít povel **Vzít výšku textu**; pøi tisku sestavy bude pak velikost správná.

**Møížka** (Zobrazit/Møížka)

Zapne/vypne møížku. Rozteè bodù møížky se nastavuje povelem Soubor/Nastavení...

# Pravítko

(Zobrazit/Pravítko)

Zobrazí/skryje vertikální a horizontální pravítko.

**Vertikální pravítko** obsahuje i popis sekcí. Horizontálnì se neposouvá, proto máme poøád pøehled, které sekce na obrazovce vidíme.

Pokud chcete mít na obrazovce víc místa, vypnìte pravítka. Pak je totiž možné popis sekcí odrolovat doleva a na obrazovce vidìt èistì jen samotný návrh.

# Barva papíru (Zobrazit/Barva papíru)

Nastaví barvu papíru.

# **Obsah objektu** (Zobrazit/Obsah objektu)

Zobrazí obsah OLE objektu pøi návrhu sestavy.